## Pensumwechsel zur Monatsmitte

Grundsätzlich berechnet b'Files® das Pensum und die entsprechenden Sollstunden auf Monatsbasis. Daher reagiert b'Files® nicht korrekt, wenn z.B. ein Pensumswechsel mitten im Monat eingetragen wird. Eintritt und Austritt während dem Monat sind jedoch kein Problem für die korrekte Sollstundenberechnung.

Bei einem Pensumwechsel innerhalb des Monats muss für diesen Monat ein Mittelwert berechnet und eingesetzt werden. Beispiel: Pensum 80 % bis 15.03.2023 Pensum 60 % ab 16.03.2023

Einstellung in b'Files®: Monate bis Februar 2023: 80 % März 2023: 70 % Monate ab April 2023: 60 %

Da eine Änderung des Pensums nur rückwirkend vorgenommen werden kann, können Sie das Pensum erst anpassen, wenn der betreffende Monat angefangen hat.

Navigieren Sie zum Reiter **TEAM > LOHN/KOSTEN** und klicken Sie auf das Feld für die Anstellungsprozente. Erfassen Sie das neue Pensum in % und passen Sie die Tabelle ARBEITET AM entsprechend dem neuen Pensum an. Bestätigen Sie mit **OK**. Weitere Informationen zum Erfassen von Teilzeitpensen finden Sie <u>hier</u>.

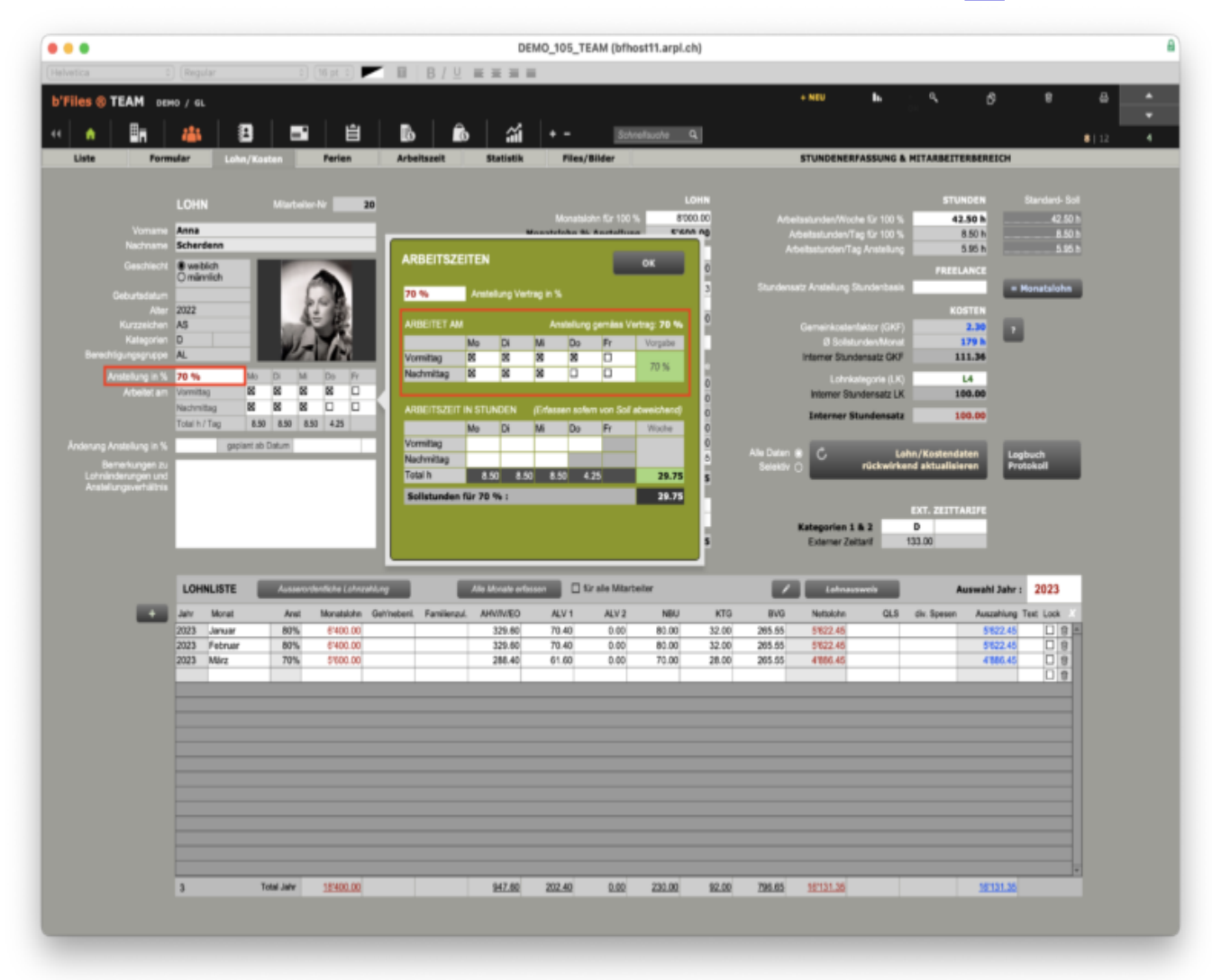

Klicken Sie im Popup auf RÜCKWIRKEND

|                                                    | Meldung                                                                                                    |
|----------------------------------------------------|----------------------------------------------------------------------------------------------------|
| Sie haben<br>vorgenom<br>können. Si<br>oder soller | gerade Änderungen betreffend ARBEITSZEIT<br>men, die sich auf schon erfasste Stunden auswir<br>nd die Änderungen ab dem heutigen Datum gült<br>n sie rückwirkend in Kraft treten? |
|                                                    | Abbrechen rückwirk. ab her                                                                                                    |

Geben Sie die gewünschten Daten von – bis ein. Bitte beachten Sie, dass die Jahreszahl immer vierstellig eingegeben werden muss. Bestätigen Sie mit **OK**.

| für folgenden Datumsbereich<br>Beispiel: 1.1.1963 bis 31.7.2064): |
|-------------------------------------------------------------------|
|                                                                   |
|                                                                   |
|                                                                   |
|                                                                   |
|                                                                   |
|                                                                   |

Sobald der neue Monat angefangen hat, können Sie das Zielpensum mit dem gleichen Vorgehen erfassen (in unserem Beispiel: anpassen auf 60 %).